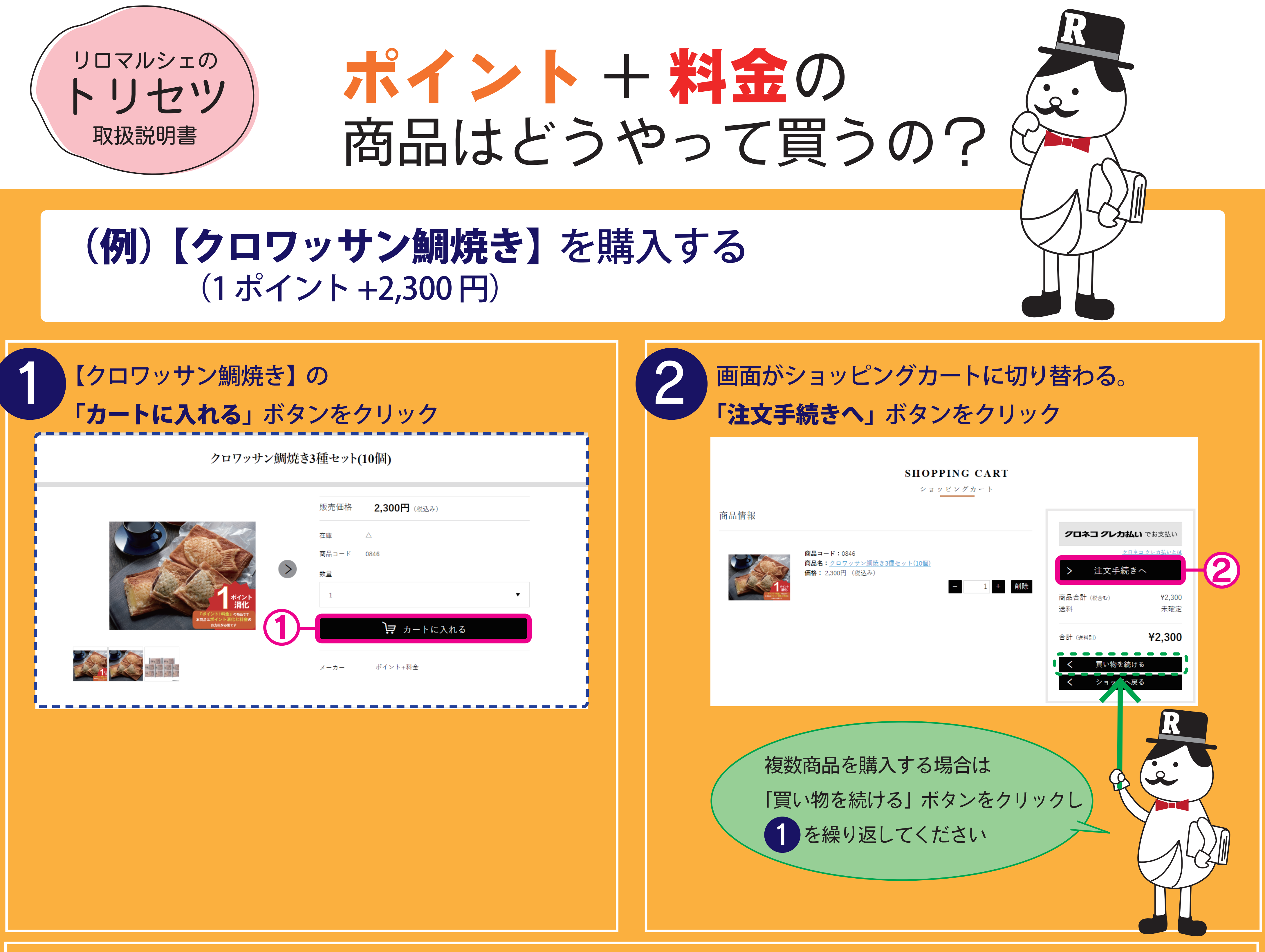

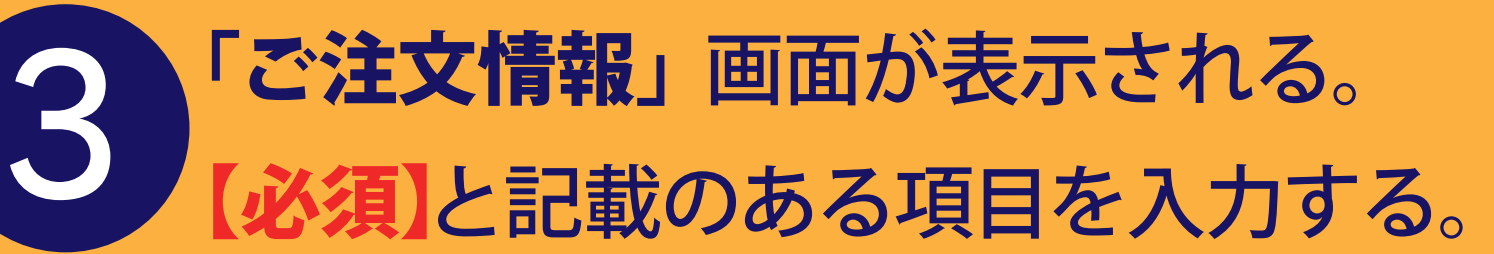

ご注文情報

| ログインID ログアウト                                                                                                    |                                                                                                    |
|----------------------------------------------------------------------------------------------------|----------------------------------------------------------------------------------------------------|
| 氏名 *必須 姓 名                                                                                                    |                                                                                                    |
| 氏名フリガナ *必須 セイ メイ                                                                                                    |                                                                                                    |
| 郵便番号 * 必須 郵便番号検索                                                                                                    | ここが大切!                                                                                                    |
| 都道府県 *必須                                                                                                    | R この画面では【登録情報の確認】 で入力した                                                                                                    |
| 市区町村 *必須                                                                                                    | 「登録情報詳細」欄の情報が反映されています。                                                                                                    |
| 町域・番地 <b>*</b> 必須                                                                                                    | ●● 「登録情報詳細」の更新がお済でない方は、                                                                                                    |
| ビル・マンション名                                                                                                    |                                                                                                    |
| メールアドレス *必須                                                                                                    |                                                                                                    |
| 電話番号 *必須                                                                                                    |                                                                                                    |
| 携帯電話番号 ハイフン(-)なしで入力してください                                                                                                    |                                                                                                    |
| 商品のお届け項日内 配送先を田途に合わせて                                                                                                    |                                                                                                    |
| 選択してください。                                                                                                    |                                                                                                    |
| 配送先が注文者と同じ場合「注文者住所」<br>を選択                                                                                                    | [ポイント+料金お支払い(クレジット決済)] に                                                                                                    |
| 商品のお届け                                                                                                    | なっている事を確認する                                                                                                    |
|                                                                                                    |                                                                                                    |
| 配送先 *必須<br>注文者住所<br>選択してください                                                                                                    | お支払い方法                                                                                                    |
| 注义者住所<br>商品情報<br>アドレス帳から追加<br>アドレス帳から追加                                                                                                    | 支払い方法 *必須 ポイント+料金お支払い(クレジット決済) → 5                                                                                                    |
|                                                                                                    | クレジットカード払い                                                                                                    |
| 価格: 2,300円(税込み)                                                                                                    | Rekuten<br>Cord                                                                                                    |
| 配送方法 *必須 ヤマト運輸 送料:0円 ▼                                                                                                    | 商品記載の料金をクレジットカードにて決済いただけます。<br>ご利用のポイントにつきましては2-3営業日で決済させていただきます。                                                                                                    |
|                                                                                                    | ※ご利用のポイントは2~3営業日で決済させていただきます                                                                                                    |
| 2                                                                                                    |                                                                                                    |
|                                                                                                    |                                                                                                    |
| ・次へ進む       6         商品合計(吸含む)       ¥2,300         送料       ¥0         合計       ¥2,300         运計       ¥2,300         运計       ¥2,300         屋丞          り       0         小          ●       ○         ●       ○         ●       ○         ●       ○         ●       ○         ●       ○         ●       ○         ●       ○         ●       ○         ●       ○         ●       ○         ●       ○         ●       ○         ●       ○         ●       ○         ●       ○         ●       ○         ●       ○         ●       ○         ●       ○         ●       ○         ●       ○         ●       ○         ●       ○         ●       ○         ●       ○         ●       ○         ●       ○         ● <td< th=""><th>SHOPPING CART         ビュッビングカート         CitateX       ビュッビングカート         CitateX       ビュッビングカート         「ノンクを進む」       ビュッビングカート         「日本の日本の日本の日本の日本の日本の日本の日本の日本の日本の日本の日本の日本の日</th></td<> | SHOPPING CART         ビュッビングカート         CitateX       ビュッビングカート         CitateX       ビュッビングカート         「ノンクを進む」       ビュッビングカート         「日本の日本の日本の日本の日本の日本の日本の日本の日本の日本の日本の日本の日本の日 |
| 「カード情報入力完了」をクリック                                                                                                    | 「注文確定する」をクリック                                                                                                    |
| カード番号 Card Number                                                                                                    |                                                                                                    |
|                                                                                                    | ✓ 注文確定する -9                                                                                                    |
| カート省義人 Card holder's name<br>TARO KURONEKO                                                                                                    |                                                                                                    |
| 有効期限 Expiration date (Month/Year)                                                                                                    | 商品合計(税合む) ¥2,300                                                                                                    |
| 7 03 月/20 20 年                                                                                                    | +0<br>小計 ¥2,300                                                                                                    |
| セキュリティコード Security Code                                                                                                    | (10%対象 ¥2,300)                                                                                                    |
|                                                                                                    |                                                                                                    |
| カード情報入力完了                                                                                                    | 合計 <b>¥2,300</b><br>(10%対象 ¥2,300)                                                                                                    |
| λ<br>E Z                                                                                                    | (内消費税 ¥209)                                                                                                    |
|                                                                                                    |                                                                                                    |
| Back                                                                                                    | <u>注文情報の修正画面へ</u>                                                                                                    |

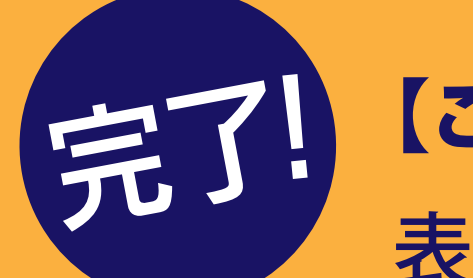

## 【ご注文ありがとうございました。】【注文番号:123456789~(数字17桁)】が 表示されたら手続きは完了です。

| SHOPPING CART                                                                                       |        |
|----------------------------------------------------------------------------------------------------|--------|
| ご注文情報入力     ご注文情報確認     ご注文完了                                                                       |        |
| ご注文ありがとうございました。                                                                                     |        |
| 注文番号 <b>:123456789~(数字17桁</b> )                                                                     |        |
| 入力メールアドレス宛に、ご注文受領のメールが自動配信されています。<br>注文に誤りがないかメールのご確認をお願いします。<br>なお、しばらくしてもメールが届かない場合、お手数ですがご連絡ください |        |
| クロネコメンバーズにご登録いただくと、商品の発送情報をメールで受け取れます。                                                              | Q (ie) |
| おつかれさまでした!<br>商品が届くのを楽しみにお待ちください                                                                    |        |